## Tutorial de Acesso Nova Plataforma AVA

Acesse o **site do UniSALESIANO**, como indicado na imagem abaixo, **unisalesiano.com.br** 

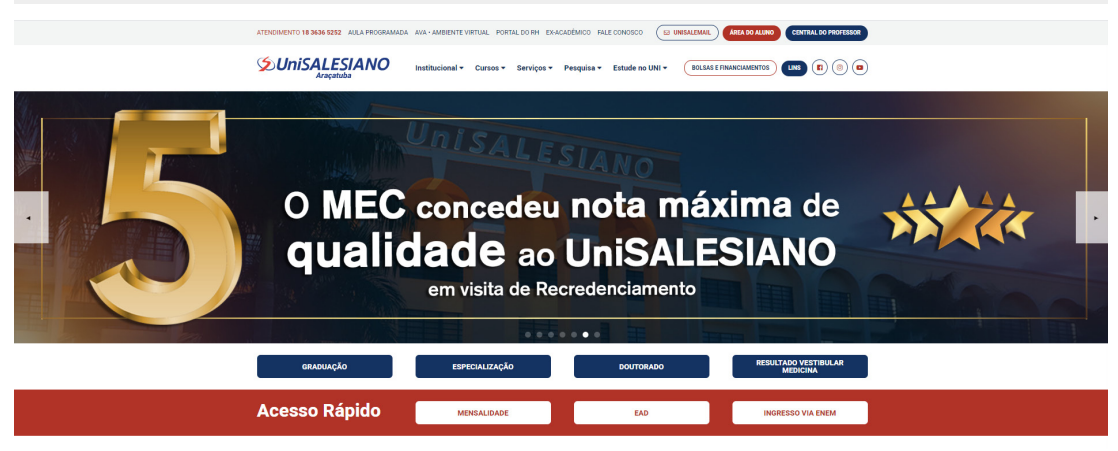

Na barra superior clique em Área do Aluno, como indicado na imagem ao lado.

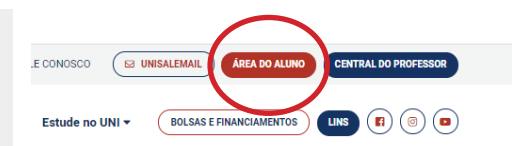

Em Acesso a Área do Aluno escolha sua Instituição, preencha com seu R.A. e senha e clique em Enviar.

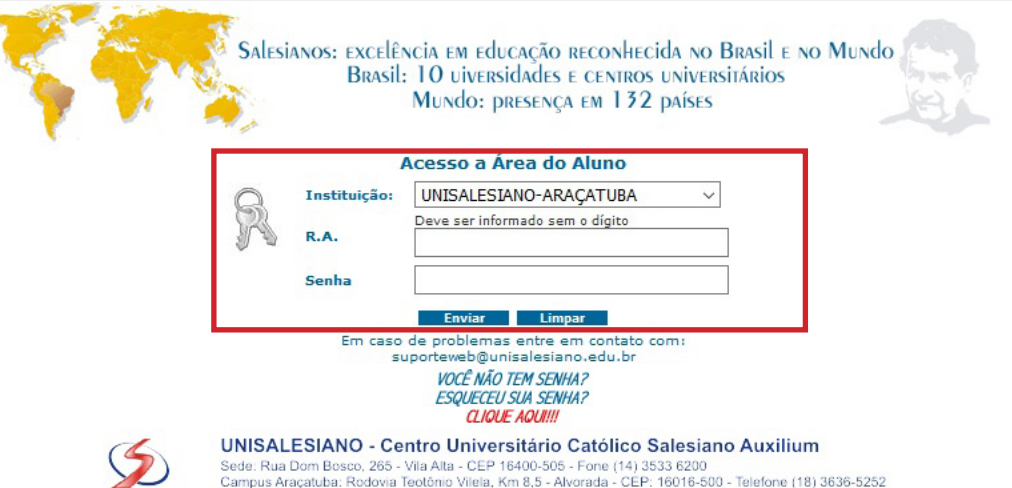

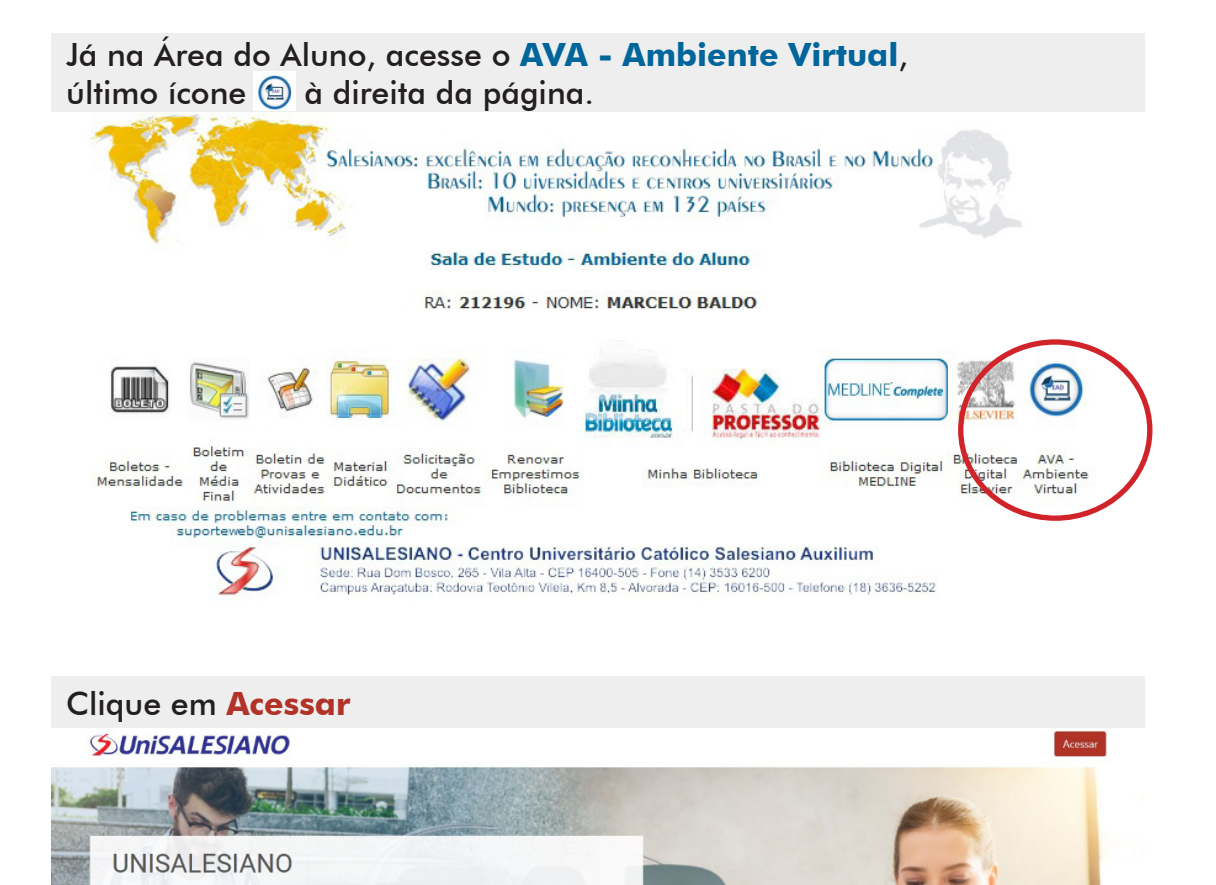

No campo **Identificação de usuário** informe o número **13 + seu RA** sem espaço, inclua sua senha e clique em **Acessar** 

| Acessar |                                                                   | FECHAR |
|---------|-------------------------------------------------------------------|--------|
|         | Identificação de usuário<br>13212121<br>Senha<br>XXXXXX<br>Acesar |        |

Prontinho, agora você está logado na plataforma **AVA**!